## OLLI – GMU

## Suggestions for Using Zoom Effectively – Windows Computers Updating Software & Joining Meetings and Webinars

Does your desktop or task bar have the Zoom icon (shown below) on it? If not, use this reference to get it there -

https://www.patacs.org/zoom/easy%20access%20to%20zoom%20for%20windows%20 v1.pdf

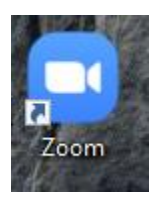

Clicking the Zoom 'start' Icon will bring up this window, and clicking the circle (red arrow) gets the 2<sup>nd</sup> window to pop up where the orange arrow will indicate where to click for the update checker to start – do this every session to acquire the latest software:

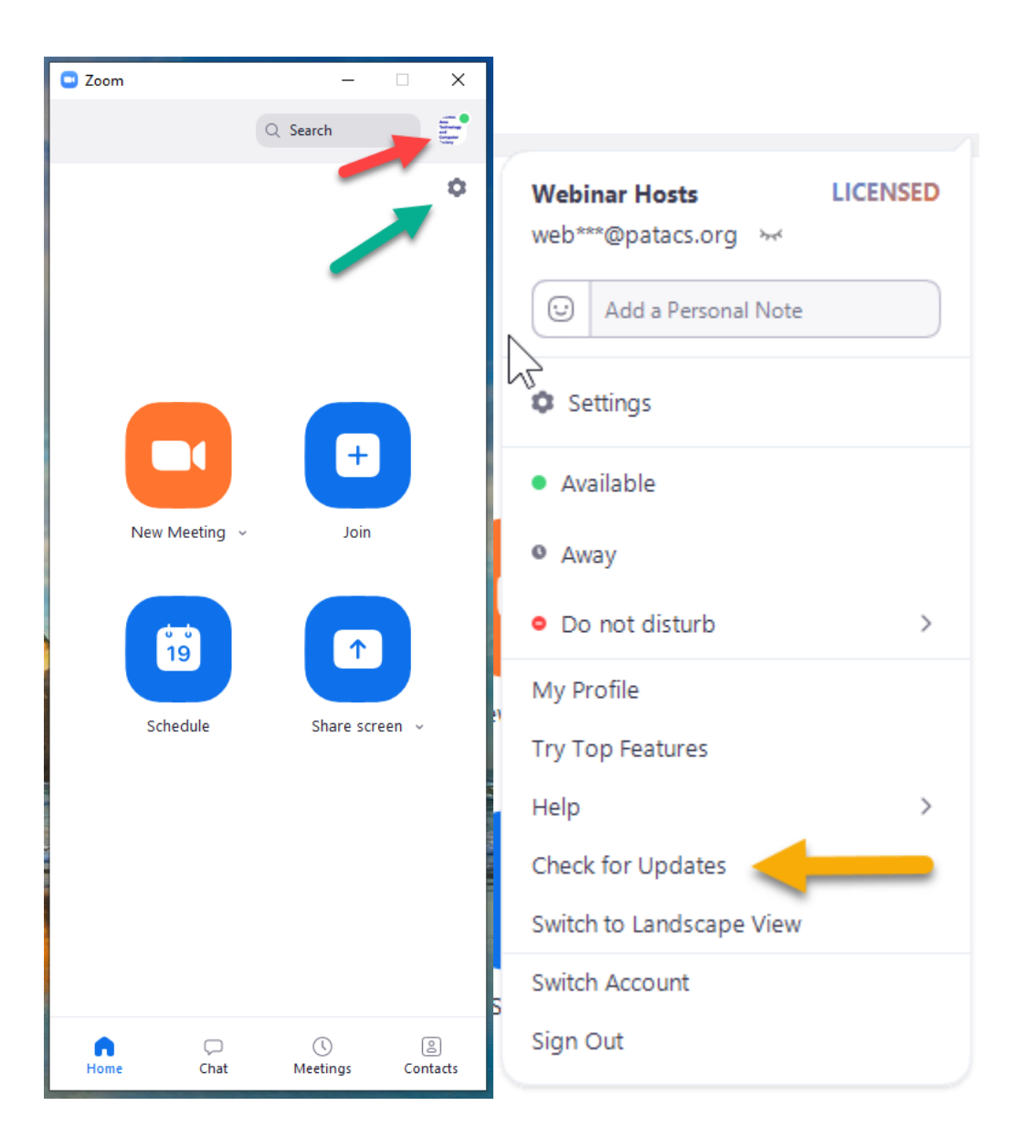

Clicking the 'gear' icon – green arrow (or in the pop-out window) will bring up the window below, where you should test your speaker and microphone before joining a session by clicking the 'audio' option. Clicking 'video' will also let you see and adjust your camera for meeting sessions where you'll be on camera:

|           |                    |                                                             | ~          |  |
|-----------|--------------------|-------------------------------------------------------------|------------|--|
| Θ         | General            |                                                             |            |  |
|           | Video              | Speaker Test Speaker Speakers (Realtek High Definition      | <u> </u>   |  |
| $\bigcap$ | Audio              | Output Level:                                               | -          |  |
| •         | Share Screen       | Volume: 🔳 🗕 🗕                                               | <b>(</b> ) |  |
| 0         | Chat               |                                                             |            |  |
|           | Virtual Background | Microphone Test Mic Same as System                          | ~          |  |
| 0         | Recording          | Input Level:                                                | -          |  |
| 8         | Profile            | Volume: 🔳 🗕 🔵                                               | <b>4</b> ) |  |
|           | Statistics         | Automatically adjust volume                                 |            |  |
| Θ         | Feedback           | Use separate audio device to play ringtone simultaneously   |            |  |
|           | Keyboard Shortcuts | Automatically join audio by computer when joining a meeting |            |  |
| A         | Accessibility      | Mute my microphone when joining a meeting                   |            |  |
|           |                    | Press and hold SPACE key to temporarily unmute yourself     |            |  |
|           |                    | Sync buttons on headset                                     |            |  |
|           |                    |                                                             |            |  |
|           |                    |                                                             |            |  |
|           |                    | (                                                           | Advanced   |  |

After checking for updates, testing sound and video, click the Blue 'Join' button on the first window, and enter meeting / webinar number and your name. Another window will open if a password must also be entered. Entering via the 'Join' button is more reliable than clicking on the link code via browser – some browsers remember the links from prior sessions and send you to expired or otherwise inactive meetings / webinars.

Enter meeting number and name. Then click 'Join'

When another window pops up, be sure to select 'Join with computer audio.'

| Joom                 |                                           | >      |  |
|----------------------|-------------------------------------------|--------|--|
| Join Meeting         |                                           |        |  |
| Enter meeting ID or  | nter meeting ID or personal link name 🛛 🗸 |        |  |
|                      |                                           |        |  |
| Do not connect to au | dio                                       |        |  |
| Turn off my video    |                                           |        |  |
|                      | Join                                      | Cancel |  |
|                      |                                           |        |  |

For more information on effectively using Zoom, see the reference materials on this webpage: <u>https://www.patacs.org/zoom.html</u>

Paul Howard For the OLLI-GMU Investment Forum 6/1/2020